# Medical Aid **PRICING UPDATE** with **CGN MEDED** Billing and Practice Management

## Setting up your own pricing - User Manual

brought to you by

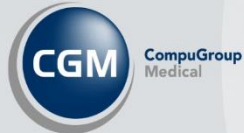

Internal Use Only

### Introduction

Every year CGM MEDEDI is updated with the latest medical aid tariffs for consultations, medicine, and consumables. We want to make sure that we give you everything you need to know about updating pricing tariffs and updates.

#### How to set up your own pricing in CGM MEDEDI

Open your MEDEDI Administrator and export the current price list.

- a) Change Rates Prices & Med Aid
- b) Change Procedure Prices

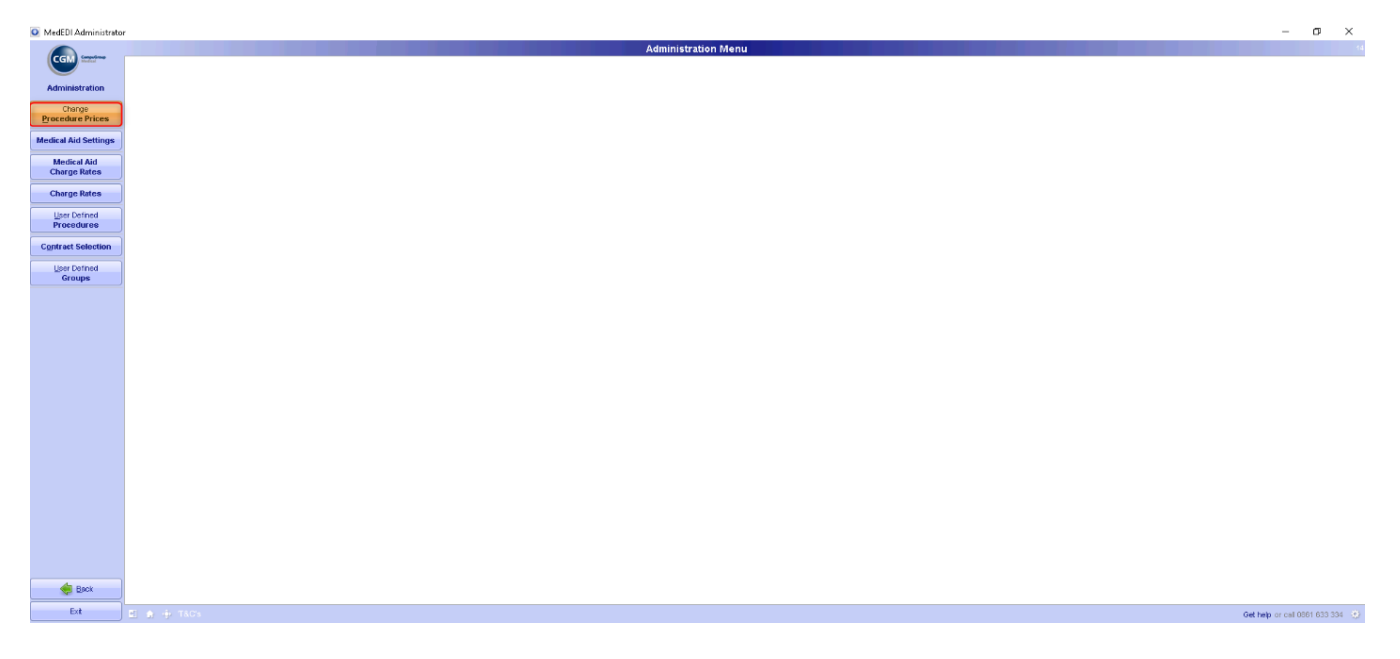

Add Scheme name, plan, option, charge rate and tariff code.

Adding a price for all plans and options for a specific scheme:

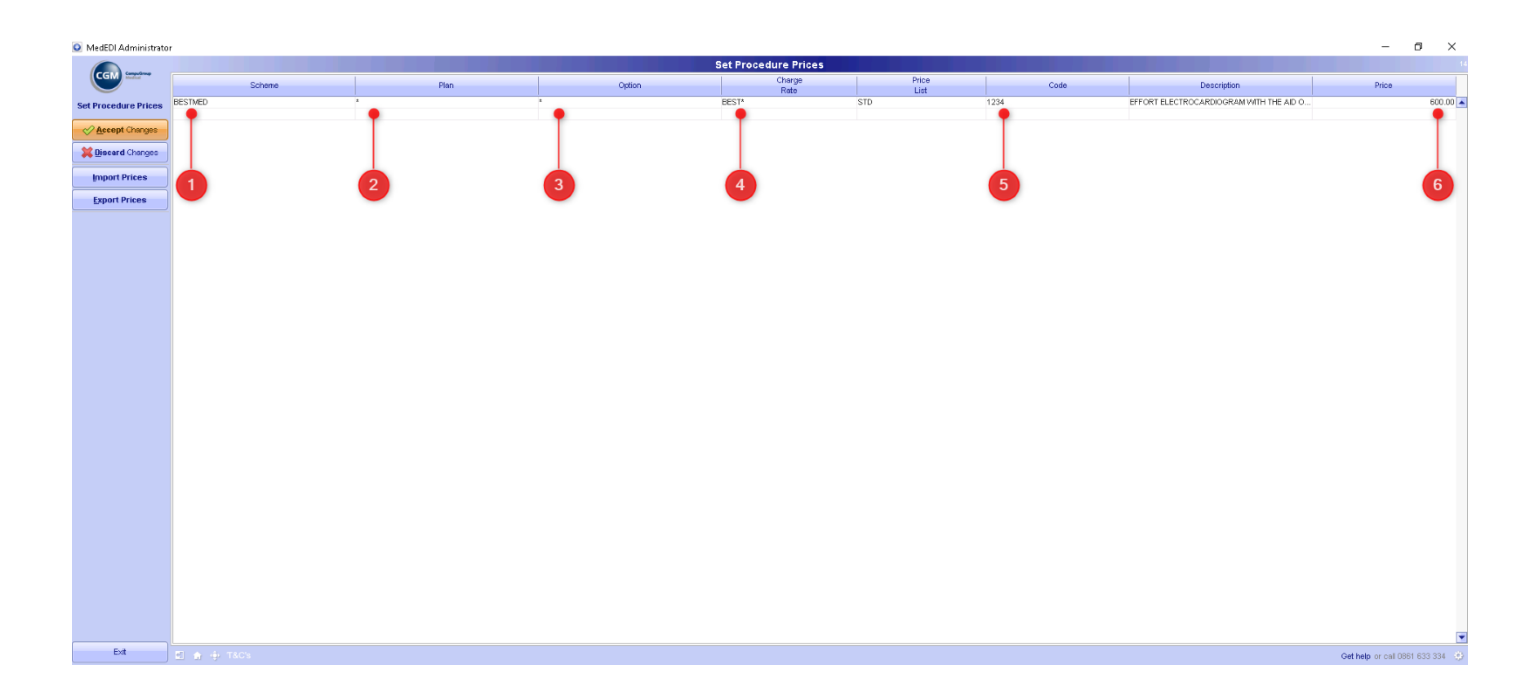

- 1 Select the specific scheme you would like to set the price for.
- 2 Add an '\*' to mark all plans. (Alternatively, just press Enter as it defaults to the \*)
- 3 Add an '\*' to mark all options. (Alternatively, just press Enter as it defaults to the \*)
- 4 Select the correct charge rate which is used when billing the selected scheme. (Should pull through automatically)
- 5 Enter the procedure code you would like to set a price for.
- 6 Enter the new price for the procedure code.

Select Accept changes to save your settings.

#### Adding a price for specific scheme(s), plan(s) and option(s):

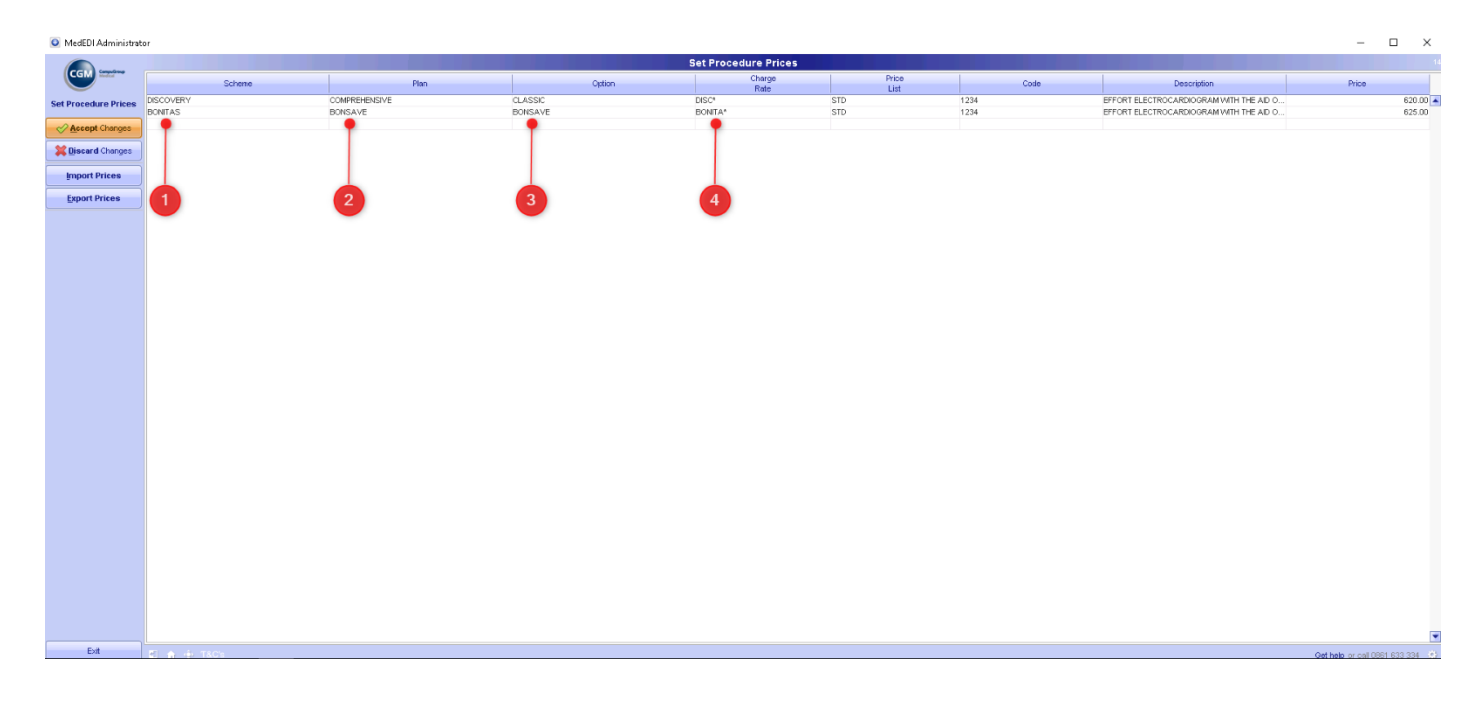

- 1 Select the specific scheme you would like to set the price for.
- 2 Select the plan you are setting up the price for.
- 3 Select the option you are setting up the price for.
- 4 Select the correct charge rate which is used when billing the selected scheme.
- 5 Enter the procedure code you would like to set a price for.
- 6 Enter the new price for the procedure code.

Internal Use Only